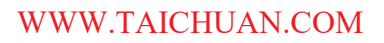

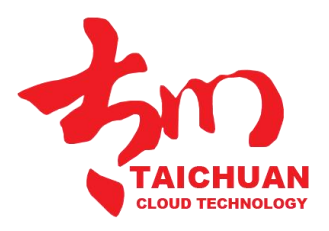

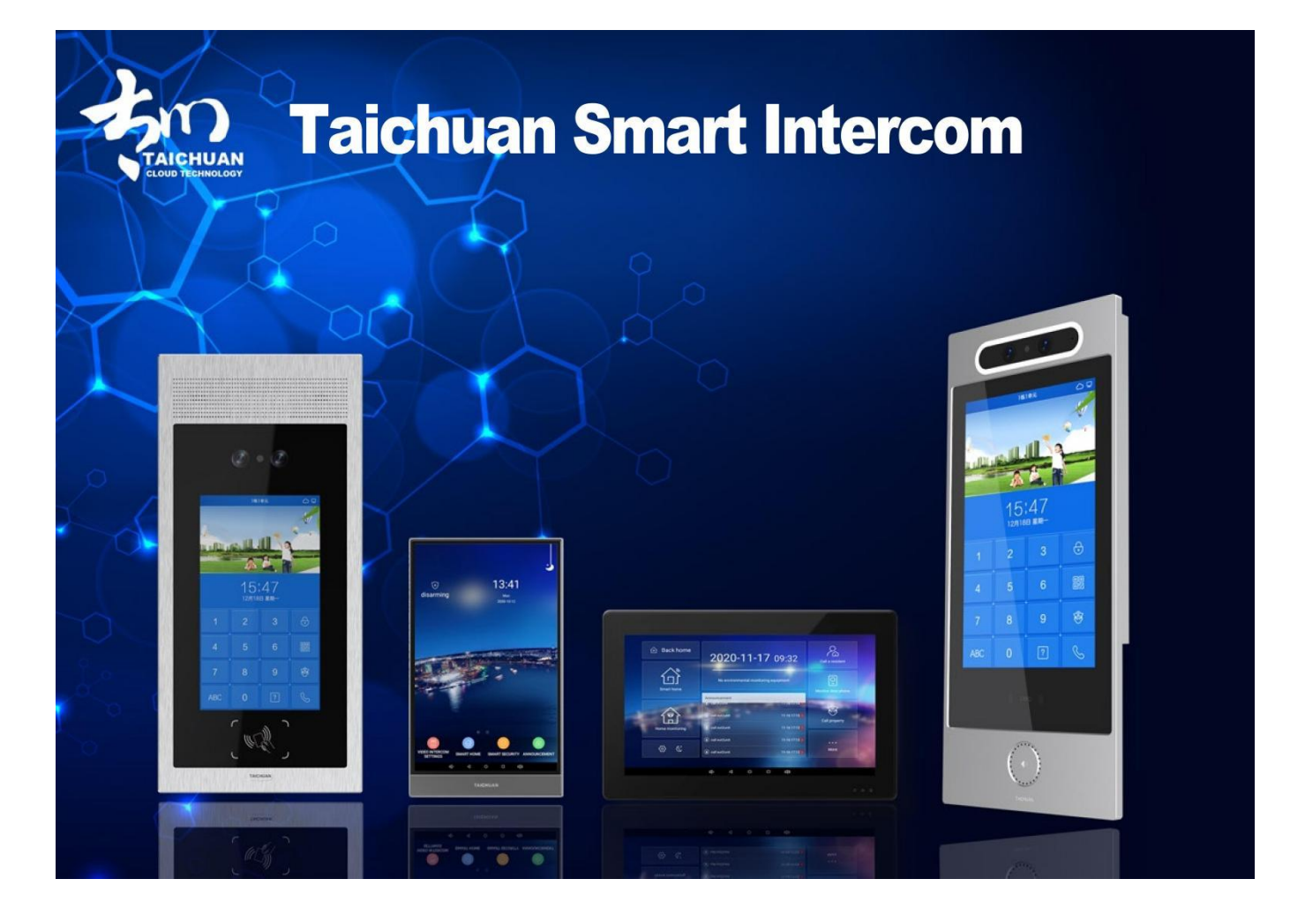

# SIP OUTDOOR PANEL ADMIN GUIDE

Applicable Models: TC-5000d-XL4, TC-5000D-XL5, TC-5000D-20B, TC-5000D-20F

Version: 2.0 | Date: June.2022

## **About This Manual**

Thank you for choosing Taichuan TC-5000d-XL4, TC-5000D-XL5,TC-5000D-20B, TC-5000D-20F outdoor panel. This manual is intended for the administrators who need to properly configure the outdoor panel. This manual provides all the configurations for the functions and features of the TC-5000d-XL4, TC-5000D-XL5,TC-5000D-20B,TC-5000D-20F outdoor panel. Please visit the Taichuan website or consult technical support for any new information or the latest firmware.

# **Related Documentation**

You are advised to refer to the related documents for more technical information via the link below: <u>http://Support-Zhuhai Taichuan Cloud Technology Co., LTD.</u>

# **Table of Contents**

| 1. | Produ  | ıct Overview          | 5   |  |  |  |  |  |  |  |
|----|--------|-----------------------|-----|--|--|--|--|--|--|--|
| 2. | Mode   | Model Difference      |     |  |  |  |  |  |  |  |
| 3. | Interf | face                  | 7   |  |  |  |  |  |  |  |
| 4. | Data   | Center                | 8   |  |  |  |  |  |  |  |
|    | 4.1.   | Account Settings      | 9   |  |  |  |  |  |  |  |
|    | 4.2.   | Add Door Machine      | .10 |  |  |  |  |  |  |  |
|    | 4.3.   | Add New User          | .11 |  |  |  |  |  |  |  |
|    | 4.4.   | Add IC Card           | .12 |  |  |  |  |  |  |  |
|    | 4.5.   | Add Face              | 12  |  |  |  |  |  |  |  |
|    | 4.6.   | Control Function      | 13  |  |  |  |  |  |  |  |
|    | 4.7.   | Publish Advertisement | 13  |  |  |  |  |  |  |  |
|    | 4.8.   | Install APK           | .13 |  |  |  |  |  |  |  |
|    | 4.9.   | Settings              | .13 |  |  |  |  |  |  |  |
| 5. | Settin | g on Device           | 14  |  |  |  |  |  |  |  |
| 6. | Abbr   | eviations             | .16 |  |  |  |  |  |  |  |
| 7. | FAO.   |                       | 17  |  |  |  |  |  |  |  |
| 8. | Conta  | act Us                | .17 |  |  |  |  |  |  |  |
|    |        |                       |     |  |  |  |  |  |  |  |

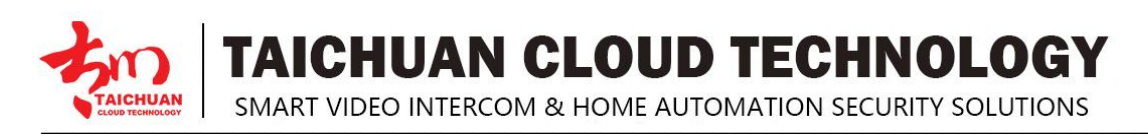

# **1. Product Overview**

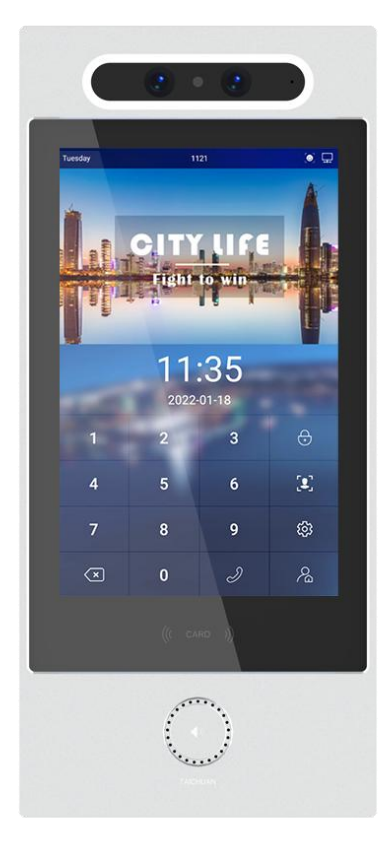

TC-5000d-XL4, TC-5000D-XL5,TC-5000D-20B,TC-5000D-20F are an Android based with a smooth touch-screen outdoor panels. It can be connected with Taichuan indoor monitor for audio/video communication, unlocking, and monitoring. Residents can communicate with visitors via audio/video call, and it supports unlocking the door remotely. It is more convenient and safer for residents to check the visitor's identity through its video preview function. TC-5000d-XL4, TC-5000D-XL5,TC-5000D-20B,TC-5000D-20F are often applied to scenarios such as villas, apartments, and buildings.

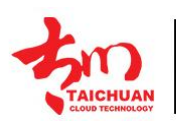

TAICHUAN CLOUD TECHNOLOGY SMART VIDEO INTERCOM & HOME AUTOMATION SECURITY SOLUTIONS

# **2. Model Difference**

| Model                     | TC-5000D-XL4         | TC-5000D-XL5        | TC-5000D-20B                         | TC-5000D-20F                         |  |
|---------------------------|----------------------|---------------------|--------------------------------------|--------------------------------------|--|
| Image                     |                      |                     |                                      |                                      |  |
| Housing                   | Aluminum             | Aluminum            | Aluminum                             | Aluminum                             |  |
| Material                  |                      |                     |                                      |                                      |  |
| OS                        | Android 7.1          | Android 7.1         | Android 7.1                          | Android 7.1                          |  |
| СРЦ                       | 2Cortex-A72          | 2Cortex-A72         | 2Cortex-A72                          | 2Cortex-A72                          |  |
|                           | +4Cortex-A53         | +4Cortex-A53        | +4Cortex-A53                         | +4Cortex-A53                         |  |
| Display                   | 8 Inch IPS LCD       | 8 Inch IPS LCD      | 10 Inch IPS LCD                      | 10 Inch IPS LCD                      |  |
| Resolution                | 800 x 1280           | 800 x 1280          | 800 x 1280                           | 800 x 1280                           |  |
|                           | CMOS 2MP Camera      | CMOS 2MP Camera     | CMOS 2MP Camera                      | CMOS 2MP Camera                      |  |
| Camera                    | +Infrared detection  | +Infrared detection | +Infrared detection                  | +Infrared detection                  |  |
|                           | camera camera camera |                     | camera                               | camera                               |  |
| Wi-Fi                     | IEEE802.11 b/g/n     | IEEE802.11 b/g/n    | IEEE802.11 b/g/n                     | IEEE802.11 b/g/n                     |  |
|                           | 1xRJ45,              | 1xRJ45,             | 1xRJ45,                              | 1xRJ45,                              |  |
| Ethernet                  | 10/100Mbps           | 10/100Mbps          | 10/100Mbps                           | 10/100Mbps                           |  |
|                           | adaptive             | adaptive            | adaptive                             | adaptive                             |  |
| SIP                       | Optional             | Optional            | Optional                             | Optional                             |  |
| Power Supply              | DC12V/1.5A           | DC12V/1.5A          | DC12V/1.5A                           | DC12V/1.5A                           |  |
| POE                       | Optional             | Optional            | 802.3af/at<br>Power-over<br>Ethernet | 802.3af/at<br>Power-over<br>Ethernet |  |
| Open button               | 1                    | 1                   | 1                                    | 1                                    |  |
| Relay Output              | 1                    | 1                   | 1                                    | 1                                    |  |
| RS485                     | 1                    | 1                   | 1                                    | 1                                    |  |
| TF card                   | Max to 32G           | Max to 32G          | Max to 32G                           | Max to 32G                           |  |
| Installation              | Wall/Flush Install   | Wall/Flush Install  | Wall/Flush Install                   | Wall/Flush Install                   |  |
| Operation                 | -10°C~               | -10°C~              | -10°C~                               | -10°C~                               |  |
| Temperature               | +55°C                | +55°C               | +55°C                                | +55°C                                |  |
| Operation                 | 10~90%               | 10~90%              | 10~90%                               | 10~90%                               |  |
| Humidity                  | 20 30/3              |                     | 20 30/3                              | 20 30/3                              |  |
| Dimensions<br>(W x H x D) | 158*303*34mm         | 140.5*284.6*32mm    | 392*173*33mm                         | 170*297mm                            |  |
|                           |                      |                     |                                      |                                      |  |

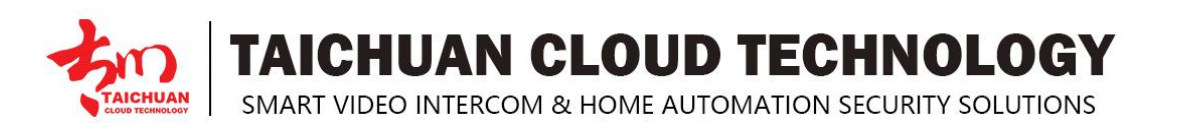

# 3. Interface

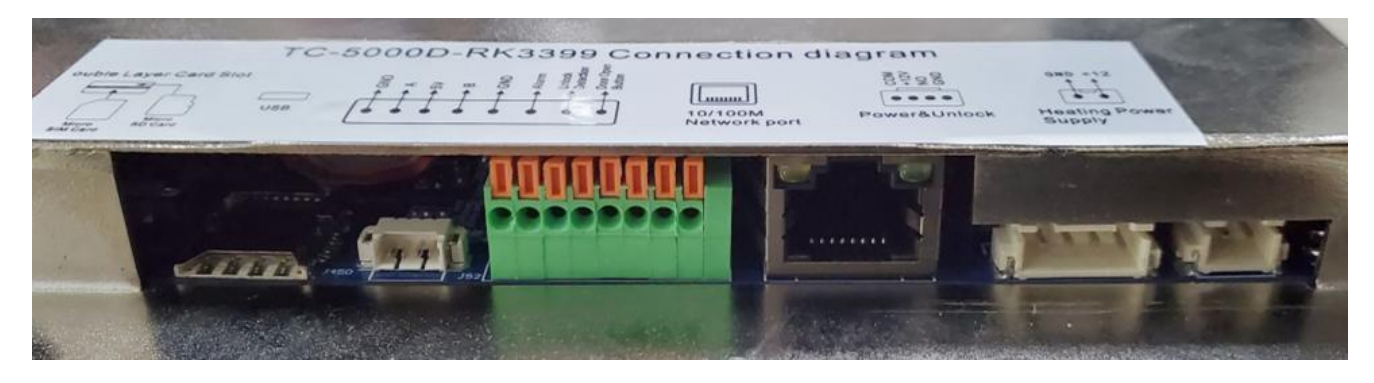

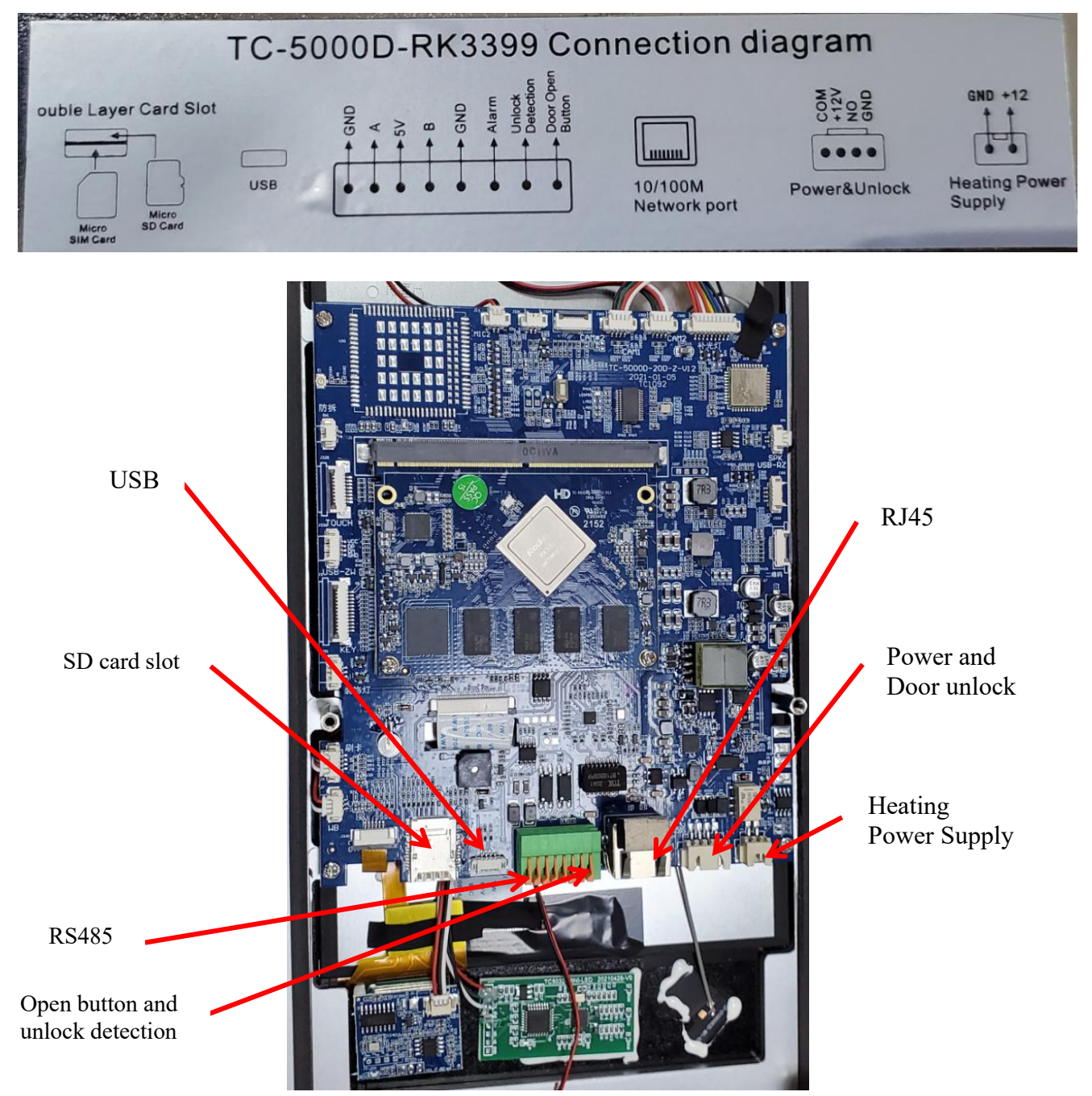

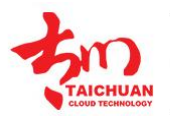

**TAICHUAN CLOUD TECHNOLOGY** SMART VIDEO INTERCOM & HOME AUTOMATION SECURITY SOLUTIONS

## 4. Data Center

Data Center is the software which to install on your PC for the management of SIP account and user data.

Note: you need to finish all the settings to go to the main menu of the device.

| HomeWi   | ndow |          |                           |      |                      |                      | – 🗆 🗙  |
|----------|------|----------|---------------------------|------|----------------------|----------------------|--------|
|          | SÎP  | Password | IP Addr.                  | Port | Create Time          | Update Time          |        |
| Home     | 101  | 101      | 10.0.4.197                | 5060 | 5/31/2022 3:31:06 PM | 5/31/2022 3:31:53 PM |        |
|          | 102  | 102      | 10.0.4.197                | 5060 | 5/31/2022 3:31:06 PM | 5/31/2022 3:34:05 PM |        |
| Data     | 103  | 103      | 10.0.4.197                | 5060 | 5/31/2022 3:31:06 PM | 5/31/2022 3:31:06 PM |        |
|          | 104  | 104      | 10.0.4.197                | 5060 | 5/31/2022 3:31:06 PM | 5/31/2022 3:31:06 PM |        |
| Function | 105  | 105      | 10.0.4. <mark>1</mark> 97 | 5060 | 5/31/2022 3:31:06 PM | 5/31/2022 3:31:06 PM |        |
|          | 106  | 106      | 10.0.4.197                | 5060 | 5/31/2022 3:31:06 PM | 5/31/2022 3:31:06 PM | Add    |
| Settings | 107  | 107      | 10.0.4.197                | 5060 | 5/31/2022 3:31:07 PM | 5/31/2022 3:31:07 PM |        |
|          | 108  | 108      | 10.0.4.197                | 5060 | 5/31/2022 3:31:07 PM | 5/31/2022 3:31:07 PM | Clear  |
|          | 109  | 109      | 10.0.4.197                | 5060 | 5/31/2022 3:31:07 PM | 5/31/2022 3:31:07 PM |        |
|          | 110  | 110      | 10.0.4.197                | 5060 | 5/31/2022 3:31:07 PM | 5/31/2022 3:31:07 PM | Import |
|          | 111  | 111      | 10.0.4.197                | 5060 | 5/31/2022 3:31:07 PM | 5/31/2022 3:31:07 PM | import |
|          | 112  | 112      | 10.0.4.197                | 5060 | 5/31/2022 3:31:07 PM | 5/31/2022 3:31:07 PM |        |
|          | 113  | 113      | 10.0.4.197                | 5060 | 5/31/2022 3:31:07 PM | 5/31/2022 3:31:07 PM |        |
|          | 114  | 114      | 10.0.4.197                | 5060 | 5/31/2022 3:31:07 PM | 5/31/2022 3:31:07 PM |        |
|          | 115  | 115      | 10.0.4.197                | 5060 | 5/31/2022 3:31:07 PM | 5/31/2022 3:31:07 PM |        |
|          | 116  | 116      | 10.0.4.197                | 5060 | 5/31/2022 3:31:07 PM | 5/31/2022 3:31:07 PM |        |

#### HomeWindow

| Home     | Outdoor | User  | IcCard | FaceData    |                      |                     |
|----------|---------|-------|--------|-------------|----------------------|---------------------|
|          |         |       |        | N           | lew DoorMachine      |                     |
| Data     | NO.     | Sip N | lumber | Device Name | Create Time          | Update Time         |
|          | 1       | 101   |        | 1building   | 5/31/2022 3:31:53 PM | 6/9/2022 5:14:22 PM |
| Function |         |       |        |             |                      |                     |
|          |         |       |        |             |                      |                     |
| Settings |         |       |        |             |                      |                     |

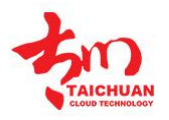

TAICHUAN CLOUD TECHNOLOGY

SMART VIDEO INTERCOM & HOME AUTOMATION SECURITY SOLUTIONS

#### 4.1. Account Settings

Use the template(excel file) to input all the user data: SIP account, password, port and IP.

| 1   | Α         | В        | С    | D                |
|-----|-----------|----------|------|------------------|
| 1   | number    | password | port | ip               |
| 2   | haiwai168 | tc123    | 5060 | sip.linphone.org |
| 3   | haiwai169 | tc123    | 5060 | sip.linphone.org |
| 4   |           |          |      |                  |
| 5   |           |          |      |                  |
| 6   |           |          |      |                  |
| 7   |           |          |      |                  |
| 8   |           |          |      |                  |
| 9   |           |          |      |                  |
| 10  |           |          |      |                  |
| 1.0 |           |          |      |                  |

#### Import the template to the **Data Center**.

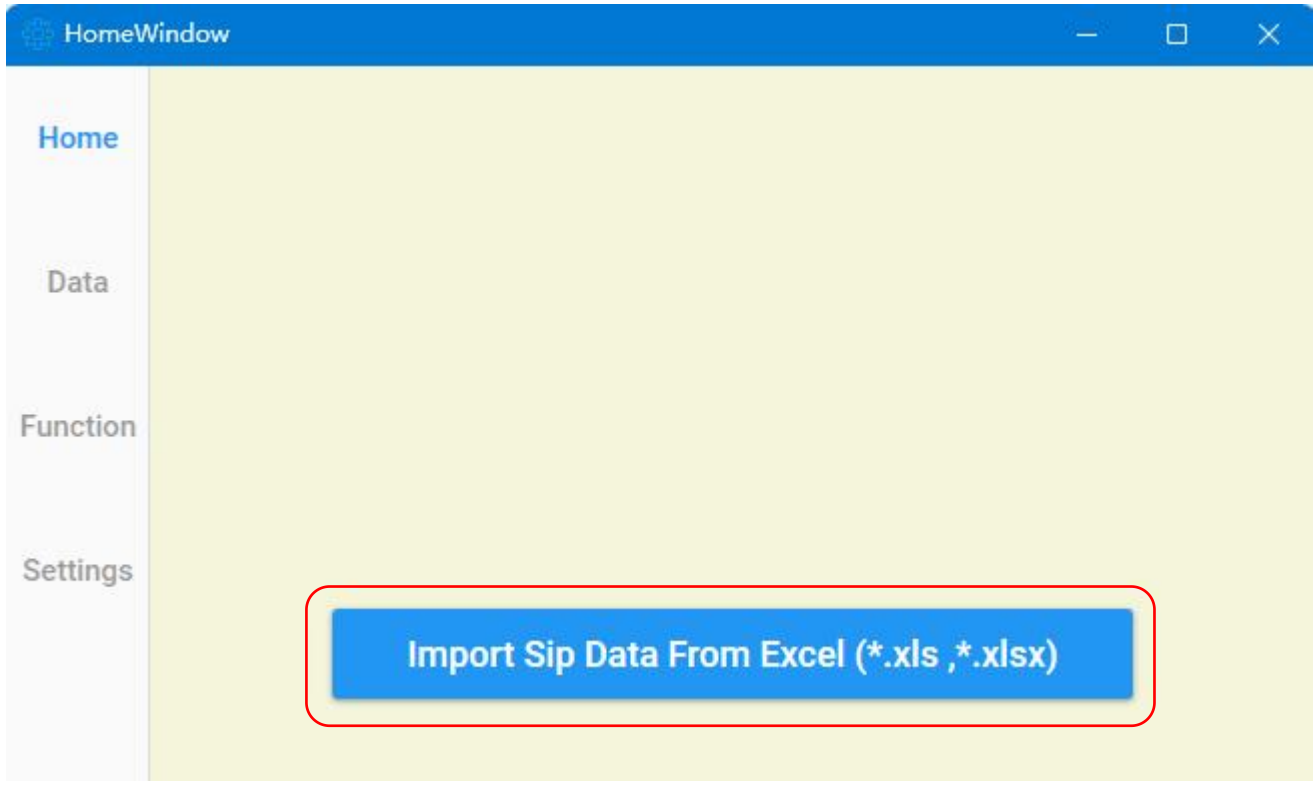

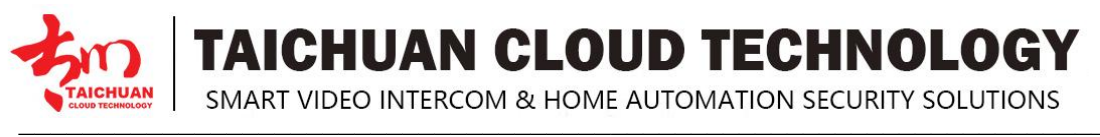

#### 4.2. Add Door Machine

Add outdoor panel, name the outdoor panel, select the assigned SIP account for this device.

| HomeV    | Vindow  |       |        |             |               |             | × |
|----------|---------|-------|--------|-------------|---------------|-------------|---|
| U        | Outdoor | User  | IcCard | FaceData    |               |             |   |
| Home     |         |       |        | Nev         | v DoorMachine |             |   |
| Data     | NO.     | Sip N | lumber | Device Name | Create Time   | Update Time |   |
| Function |         |       |        |             |               |             |   |
| Settings |         |       |        |             |               |             |   |
|          |         |       | New C  | Dutdoor     |               | ×           |   |
|          |         |       |        |             |               |             |   |
|          |         |       |        | New Outo    | loor Panel    |             |   |
|          |         |       |        | Panel Nam   | ne            |             |   |
|          |         |       |        | Sip Account |               | •           |   |
|          |         |       |        |             |               |             |   |
|          |         |       |        | C           | c :           |             |   |
|          |         |       |        | Con         | Inim          |             |   |

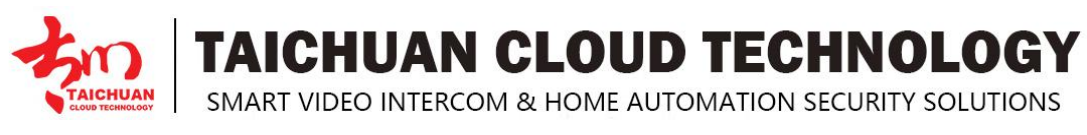

#### 4.3. Add New User

Add user for the outdoor panel.

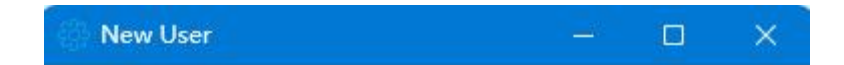

### New User

| UserName      | <       | <br>User name                        |
|---------------|---------|--------------------------------------|
| Password      | <       | <br>Password for unlock              |
| Address       | <       | <br>User address                     |
| PhoneNumber   | <       | <br>User phone number                |
| Admin         | <b></b> | Admin no need to assign SIP account, |
| Sip Account   | *       | Admin can unlock all                 |
|               |         | the outdoor panels.                  |
| Outdoor panel | *       |                                      |

Confrim

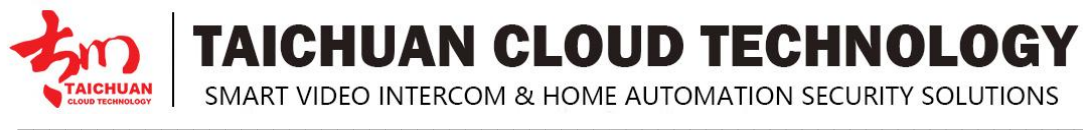

#### 4.4. Add IC Card

Add IC card to unlock the door.

- 1. You need a card reader connecting to the PC to get the card number.
- 2. If you don't set the date, the card won't expire.
- 3. Must bind a user for each card.

| Ċ |
|---|
|   |
|   |

#### 4.5. Add Face

Add face for recognition to unlock the door.

- 1. You need a camera connecting to the PC to take photo for the face recognition.
- 2. If you don't set the date, the card won't expire.
- 3. Must bind a user for each face.

| AddFaceImageDialog |        |              | - 0 | × |
|--------------------|--------|--------------|-----|---|
|                    |        | Add Face Dat | a   |   |
|                    |        | Face Image   |     |   |
|                    |        | Expire date  |     |   |
|                    |        | Select User  | •   |   |
| TakePhoto          | Cancel | Confrim      |     |   |

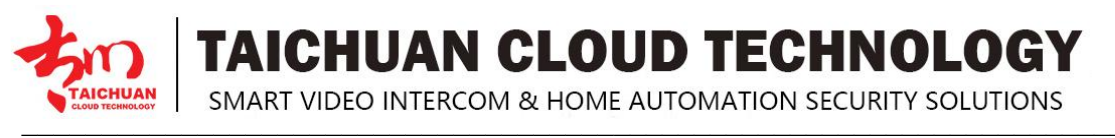

#### 4.6. Control Function

You can remote reboot or unlock the door on **Data Center**(must be at the same network)

| 🐯 HomeV   | Vindow |           |          |       |         |            |        |        | - 🗆 ×                               |
|-----------|--------|-----------|----------|-------|---------|------------|--------|--------|-------------------------------------|
|           | NO.    | Address   | DeviceNo | Model | OnLine  | MacAddress | Func   | tion   | Outdoor Panel Background Image      |
| Home      | 1      | 1building |          |       | offline |            | Reboot | Unlock |                                     |
| Data      |        |           |          |       |         |            |        |        | $\sim$                              |
| - anotion |        |           |          |       |         |            |        |        | Select Image Publish                |
| Settings  |        |           |          |       |         |            |        |        | АРК                                 |
|           |        |           |          |       |         |            |        |        | Android App Name Select Apk Publish |

#### 4.7. Publish Advertisement

To publish advertisement on outdoor panel, on **Data Center**, choose the outdoor panel, select image and click publish. The image should be horizontal by 16:9.

#### 4.8. Install APK

To install APK on outdoor panel, on **Data Center**, choose the outdoor panel, select apk file and click publish.

#### 4.9. Settings

Setting function is on the way...

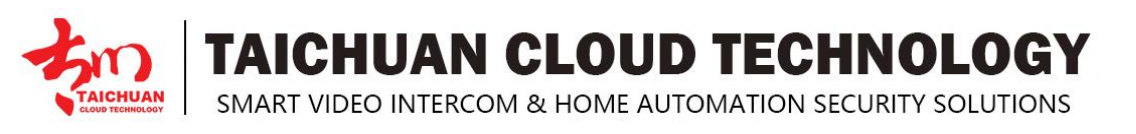

# **5. Setting on Device**

After you set all the data on Data Center, you can do the configuration on outdoor panel.

The device will search for the center server automatically after power on, and the server address will display at the bottom.

Note: if the server address is not displayed, please try to close the firewall on your PC.

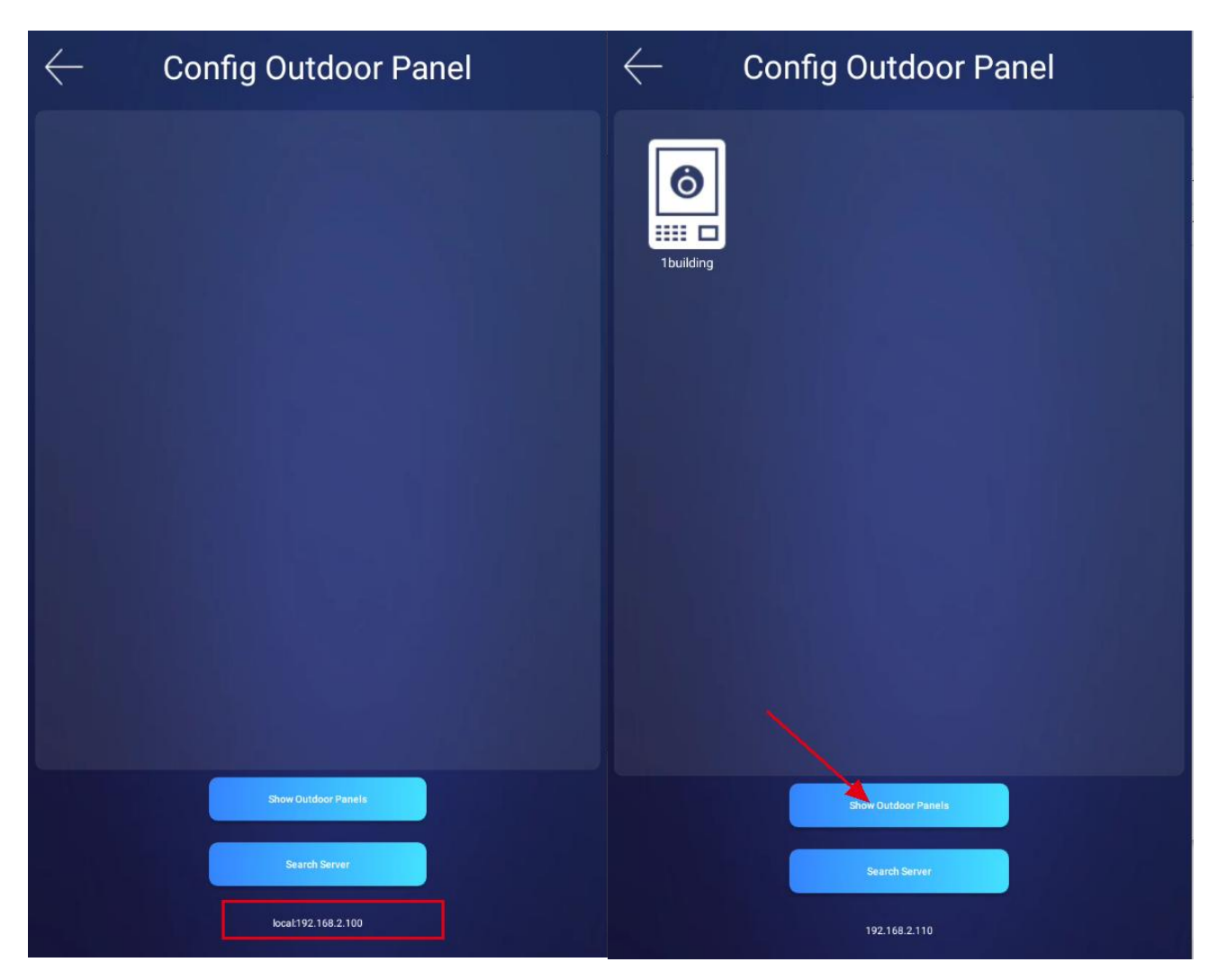

Choose the binding outdoor panel, it will login to SIP account automatically and jump to the home page.

Note: you need to set all the data on **Data Center - Data(user, IC card, Face data)** to jump to the home page.

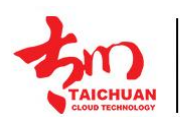

## **TAICHUAN CLOUD TECHNOLOGY**

SMART VIDEO INTERCOM & HOME AUTOMATION SECURITY SOLUTIONS

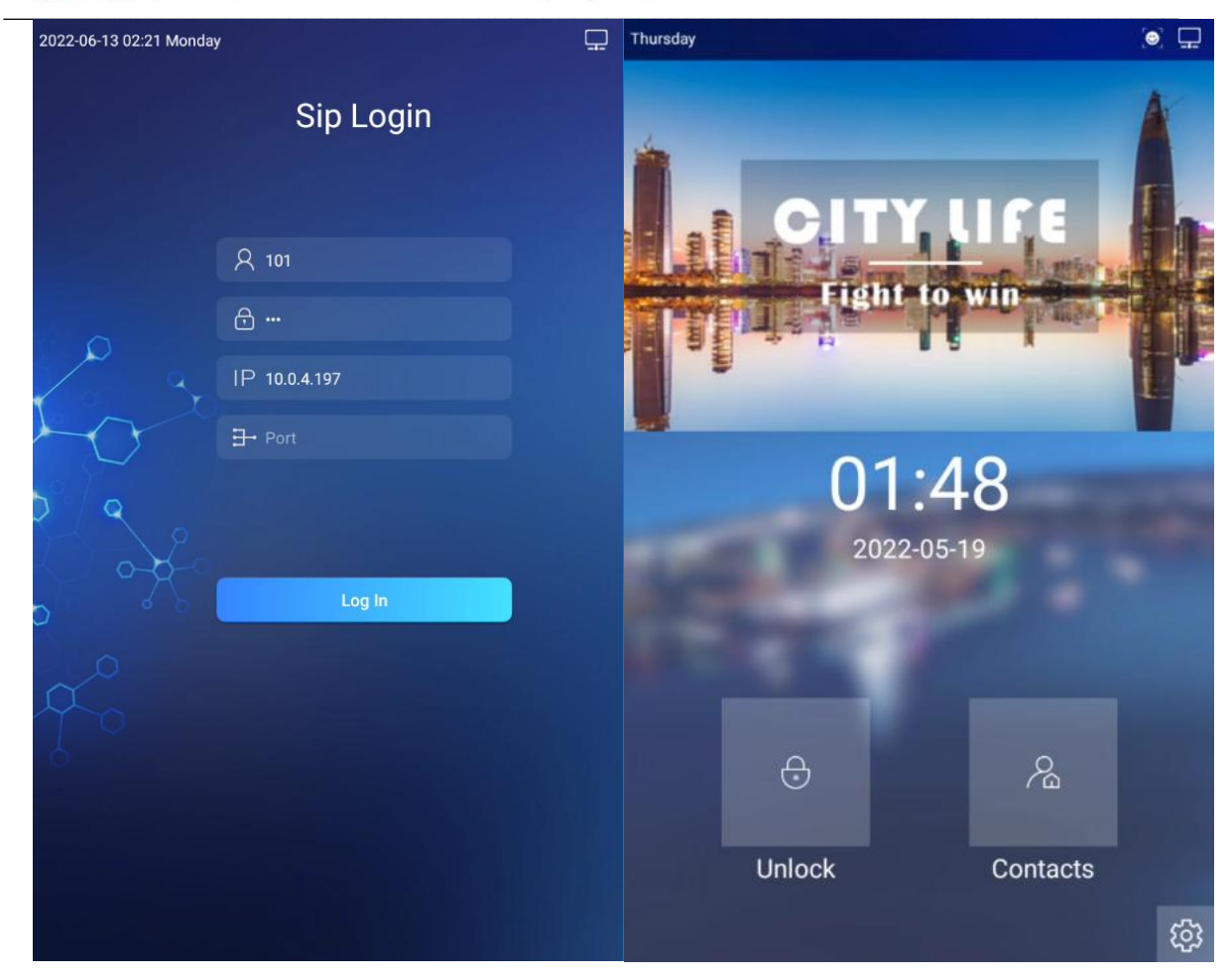

# 6. Abbreviations

ACS: Auto Configuration Server AEC: Configurable Acoustic and Line Echo Cancelers ACD: Automatic Call Distribution Autop: Automatical Provisioning **AES:** Advanced Encryption Standard BLF: Busy Lamp Field COM: Common **CPE:** Customer Premise Equipment CWMR: CPE WAN Management Protocol **DTMF:** Dual Tone Multi-Frequency DHCP: Dynamic Host Configuration Protocol **DNS:** Domain Name System **DND:** Do Not Disturb DNS-SRV: Service record in the Domain Name System FTP: File Transfer Protocol **GND:** Ground HTTP: Hypertext Transfer Protocol HTTPS: Hypertext Transfer Protocol Secure Socket Layer **IP:** Internet Protocol **ID:** Identification **IR:** Infrared LCD: Liquid Crystal Display LED: Light Emitting Diode

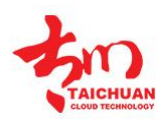

**TAICHUAN CLOUD TECHNOLOGY** 

SMART VIDEO INTERCOM & HOME AUTOMATION SECURITY SOLUTIONS

MAX: Maximum **POE:** Power Over Ethernet PCMA: Pulse Code Modulation A-Law PCMU: Pulse Code Modulation µ-Law PCAP: Packet Capture PNP: Plug and Play **RFID:** Radio Frequency Identification **RTR:** Real-time Transport Protocol **RTSP:** Real Time Streaming Protocol MPEG: Moving Picture Experts Group **MWI:** Message Waiting Indicator NO: Normal Opened NC: Normal Connected **NTP:** Network Time Protocol NAT: Network Address Translation **NVR:** Network Video Recorder **ONVIF:** Open Network Video Interface Forum **SIP:** Session Initiation Protocol **SNMP:** Simple Network Management Protocol STUN: Session Traversal Utilities for NAT **SNMP:** Simple Mail Transfer Protocol SDMC: SIP Devices Management Center TR069: Technical Report069 **TCP:** Transmission Control Protocol TLS: Transport Layer Security TFTR: Trivial File Transfer Protocol **UDP:** User Datagram Protocol **URL:** Uniform Resource Locator VLAN: Virtual Local Area Network WG: Wiegand

# 7. FAQ

Q1: Do Taichuan devices support Onvif protocol?

A1: For now, only Taichuan indoor monitors support Onvif protocol. Door phone and outdoor panel not supports.

Q2:What operation system of TC-5000 series? A2:TC-5000 outdoor panels are based on Android 7.1.

Q3:Can I install apps at Taichuan outdoor panels? A3:No, you can not. Apps only available on Taichuan indoor monitors.

Q4:Can I connect electrical lock to outdoor panels? A4:Yes.Taichuan outdoor panels have relay component to the electrical lock.

# 8. Contact US

For more information about the product, please visit us at www.taichuan.com or feel free to contact us by

Sales email: globalmarket@taichuan.com

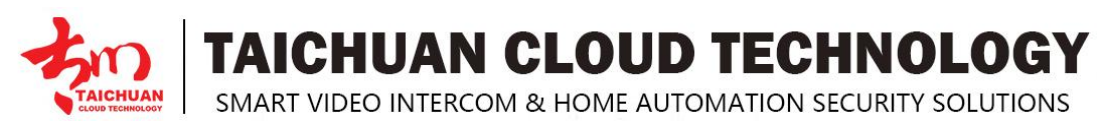

Technical support email: globalmarket@taichuan.com Telephone: +86-756-8665853

We highly appreciate your feedback about our products

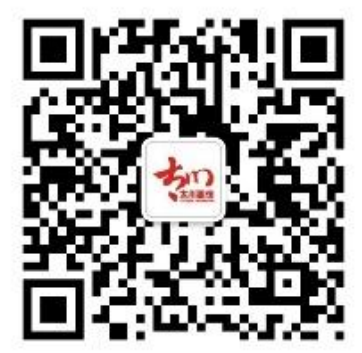